## **CAMP JR REGISTRATION**

| Start a New Registration<br>Click here to begin a new registration. | Select people you want to add more sessions for and people you want to register: |
|---------------------------------------------------------------------|----------------------------------------------------------------------------------|
| Self-Determination Camp 2023                                        | B Robyn Koehler                                                                  |
| Confirmation Camp 2023                                              | July v 14 100<br>Pronouns 0 convert                                              |
| Family Camp and Adult Camp 2023                                     |                                                                                  |
| Youth Camp 2023<br>Biol tepdetition                                 | +Add Parent                                                                      |
|                                                                     | U Summit Koehler                                                                 |
| Manage People and Household Information                             | + Add a new household member                                                     |

- Select "Family Camp & Adult Camp 2023"
- In Step 1/7 "Select People for Registration" select ONLY your lead adult registering.
  Do not include your tot here.
  Do not check the box for your tot or any other participants joining.
- In Step 2/7 "Select Sessions" select "Session 8 Camp Jr. Lead Adult"
- Click "Add to Cart" for the total number of participants who are going to attend with your party. Select "Continue" - you will not be able to click continue if other's in your household have a checked box. Go back to step one and select only your lead adult.
- Contact Robyn Koehler at robyn@crosswayscamps.org with any questions.

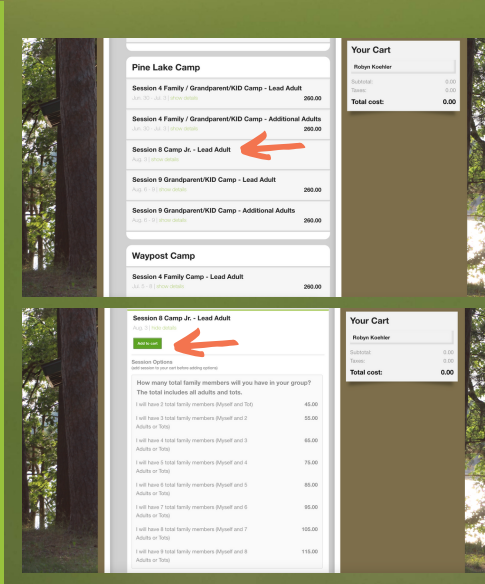